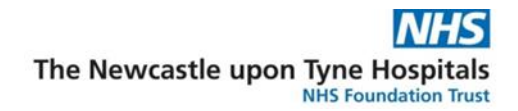

# Managing Hub referrals – Task List

## What is it?

- Task list is where the Discharge hub team will find all completed hub referral forms that need to be reviewed.
- Follow-up reviews can also be accessed from the list.

#### Setting Task List up

#### In Powerchart

1. Select Task List.

| Task        | c Edit   | View    | Patient    | Record    | Links   | Notifications      | Navigation  | Help    | p                 |               | 1      |                  |                           |                       |
|-------------|----------|---------|------------|-----------|---------|--------------------|-------------|---------|-------------------|---------------|--------|------------------|---------------------------|-----------------------|
|             | Home 🌃   | Ambul   | atory Orga | niser 🛄 D | liary 🛓 | Short Patient List | CareCon     | npass   | Doctors Worklist  | 🔐 Task List 🖠 | Cunca  | al Ward Summary  | Detailed Patient List     | 👫 Discharge Summary   |
| <b>3</b> ]. | Exit 📭 D | epart 📕 | Calculato  | or 🙀 AdH  | loc 🔏 F | PM Conversation    | • 🧟 Collect | ions Ir | nquiry 🔄 Communic | ate 🕶 iAware  | 🛃 Capa | icity Management | IIIII Medication Administ | ration 🕠 Discharge Me |

2. In Task List your settings will decide which tabs you see, each tab can be configured for a different purpose. Select a tab you want to set up ideally **Referrals**.

| Task List              |         |              |           |          |          |           |            |            |  |
|------------------------|---------|--------------|-----------|----------|----------|-----------|------------|------------|--|
|                        | 1 1%    |              |           |          |          |           |            |            |  |
| FHDUMMY, Assigned Ta   | sks     |              |           |          |          |           |            |            |  |
| Transfusion Laboratory | Medical | Patient Care | Referrals | Contacts | Contacts | Screening | Dispensing | Outpatient |  |

- 3. Select **Options**.
- 4. Select Task Display.

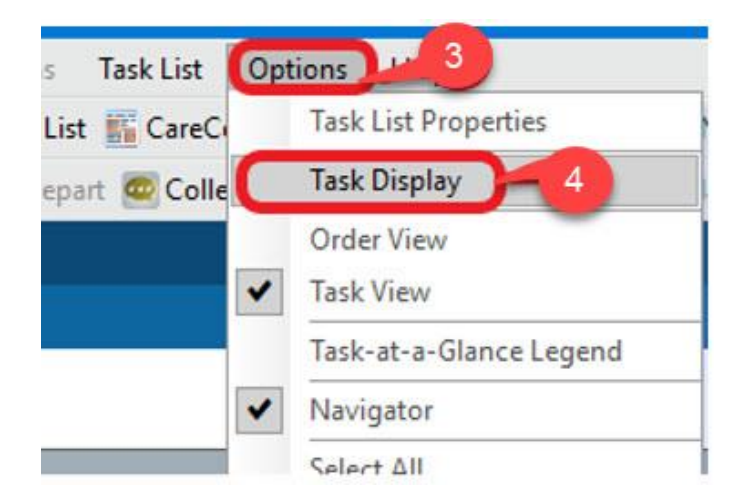

Managing Hub referrals – Task List

Date: January 2024

 $\ensuremath{\mathbb{C}}$  IT Training, The Newcastle upon Tyne Hospitals NHS Foundation Trust

- 5. In the opening window, in the **Status** column, place a tick in the **Pending** box.
- 6. In the **Time Parameters** column, ensure a tick is placed in the **Scheduled** and **PRN** boxes.
- 7. In the **Task Types** box ensure you have the following highlighted blue and they are showing in the **Chosen Task Types** box:
  - Follow up Review Discharge Hub Referral
  - Review Discharge Hub Referral
  - Remove any previous selected Task types showing in the Chosen Task Types box which are not the above two, by clicking on them in the **Task Types** box.
- 8. Click Save then OK.

| P Viewing: Referrals   |          |                                                                                                    |       |                                                                          | ×           |  |  |  |
|------------------------|----------|----------------------------------------------------------------------------------------------------|-------|--------------------------------------------------------------------------|-------------|--|--|--|
| Status                 |          | Time Parameters                                                                                                    |       | Medications                                                              |             |  |  |  |
| □ All                  |          | □ All                                                                                                    |       | All Medications                                                          |             |  |  |  |
| Completed              |          | Scheduled                                                                                                    | 6     | □ IVs                                                                    |             |  |  |  |
| Pending Validation     |          | 🗹 PRN                                                                                                    |       | TPN                                                                      |             |  |  |  |
| ☑ Overdue              | <b>5</b> | Continuous                                                                                                    |       | Response                                                                 |             |  |  |  |
| Pending                |          |                                                                                                    |       |                                                                          |             |  |  |  |
| ☑ In Process           |          |                                                                                                    |       |                                                                          |             |  |  |  |
| Discontinued/Cancelled |          |                                                                                                    |       |                                                                          |             |  |  |  |
| Suspended              |          |                                                                                                    |       |                                                                          |             |  |  |  |
| Location Filters       |          | Task Types                                                                                                    |       |                                                                          |             |  |  |  |
| No Location Filter     |          |                                                                                                    | Find: | Chosen Task Types:                                                       |             |  |  |  |
| u⊢⊠ All Locations      |          | Electrodiagnostics<br>Emergency Care<br>Endoscopy<br>Environmental Services<br>EPOD<br>EPOD Befarcal<br>Follow up, Review Discharge<br>Toreistic Services Keterral<br>General Assessments<br>General Assessments<br>General Assessments<br>General Assessments<br>Heatology<br>Heart Failure Contact<br>Hepatology<br>Heart Failure Contact<br>Hepatology<br>Home COVID-19 Screen Rev | quest | Follow up Review Discharge Hub Referral<br>Review Discharge Hub Referral | 8           |  |  |  |
| Original Settings      |          |                                                                                                    |       | Save                                                                     | e OK Cancel |  |  |  |

Date: January 2024

- 9. Select Options.
- 10. Select Task List Properties.

| Task Edit View Patient Record Links Notifications Task List          | Options |                       |
|----------------------------------------------------------------------|---------|-----------------------|
| 🚮 Home 🌃 Ambulatory Organiser 📰 Diary  🛔 Short Patient List 脳 CareC  | Ta      | sk List Properties    |
| 📲 Exit 🔝 Depart 📑 Calculator ं AdHoc 🍰 PM Conversation 🝷 🚾 Colle     | Ta      | sk Display            |
|                                                                      | ✔ Or    | der View              |
| Task List                                                            | Tas     | sk View               |
|                                                                      | Ta      | sk-at-a-Glance Legend |
|                                                                      | 🖌 Na    | vigator               |
| Assigned Tasks                                                       | Sel     | lect All              |
| Transfusion Jahoratory Medical Dations Core Referrale Constants Core | De      | select All            |
| maisfusion caboratory medical Patient Care Referrais Contacts Cor    | ✓ Inc   | dicators              |
| Task retrieval completed                                             | Au      | tomatic Refresh       |

- 11. **Time Frames** is the default tab in the opening Task List properties window, from here you can set your preferred time frame:
  - Recommended default is the Defined Time Frame and the Current 24-Hour Shift - Overdue tasks will still appear in this view.
  - Selecting a Generic Time Frame allows a specific date range to be selected if looking for a missing task or performing audits.

| ⊙ De                         | fined Time                   | Frame (   | g<br>Hour Interva |            | e veric Time F | rame |  |
|------------------------------|------------------------------|-----------|-------------------|------------|----------------|------|--|
| Rang<br>O Pr<br>O Cu<br>O No | e<br>evious<br>urrent<br>ext | 24 Hour S | hift              |            |                | 1    |  |
| Show r                       | ne my: 🚺                     | 2:00 ~    | BST               |            |                |      |  |
| From:                        | 01/04/202                    | 2         | 0000              | ( Å<br>( ¥ | BST            |      |  |
|                              |                              |           |                   |            |                |      |  |

Note – Your selected options will now be saved the next time you open Task List.

Managing Hub referrals – Task List

© IT Training, The Newcastle upon Tyne Hospitals NHS Foundation Trust

12. Right click on Assigned Tasks and select Customise Patient View.

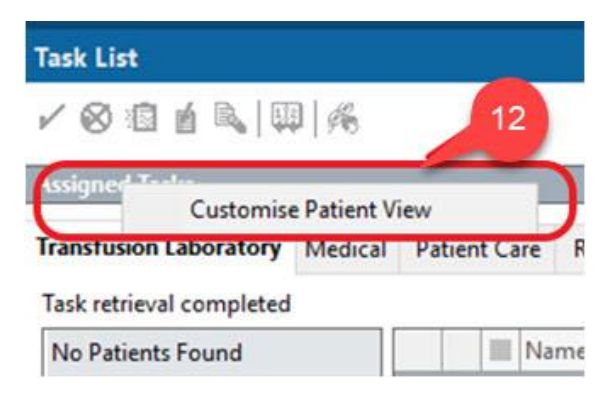

- 13. Click on Patient List tab.
- 14. Place a tick in the **Choose a Patient List** box.
- 15. Select **Departmental View** from the options:
  - This will let you see all tasks within the chosen timeframe and may load faster.
  - You can add location filters to only look for referrals from the Freeman (inc NCCC) or RVI.
  - You can also create specific focussed patient lists for the Freeman (inc NCCC) or RVI which will help you find specific referrals for either of the two hospitals – see How to add location filters for Freeman, NCCC and RVI guide.

16. Click Save.

17. Click **OK** to see the referrals pull through.

|                         | 1.0      | Location F                            | ilters                    |       |
|-------------------------|----------|---------------------------------------|---------------------------|-------|
| Choose a Patient List   |          | <u> </u>                              | All Locations             | 1     |
|                         |          | +                                     | Cumberland Infirmary      |       |
| Departmental View       | <u>^</u> | é.                                    | Freeman Hosnital          |       |
| FH02                    |          |                                       |                           | OSDI  |
| RV33                    |          |                                       | SUNDERLAND ROTAL H        | USPI  |
| RV40                    |          | ±                                     | West Cumberland Infirm    | hary  |
| RV40 15                 |          | <u>ب</u>                              | Battle Hill Health Ctr    |       |
| RV34                    |          | ÷                                     | Berwick Infirmary         |       |
| FH16                    |          | ÷                                     | 🖶 Biddlestone Health Cent | tre   |
| RV42                    |          | ÷                                     | Cobalt NHS Treatment      |       |
| RV41                    |          |                                       | Dental Hospital           |       |
| FH05                    |          |                                       | Great North Children's H  | losni |
| RV36                    |          |                                       |                           | iospi |
| RV18ITU                 |          |                                       |                           |       |
| FH Day Treatment Centre |          | ±…                                    | Newcastle General Hosp    | ital  |
| FH10                    |          | <u>ب</u>                              | Newcastle Upon Tyne       |       |
| FH20                    |          | ÷                                     | 👘 Nightingale Hospital No | rth E |
| FH13                    |          | ÷                                     | 👘 North Tyneside General  | Hos   |
| FH37ICCU                | ~        | <                                     | 16                        | >     |
|                         |          | 1 1 1 1 1 1 1 1 1 1 1 1 1 1 1 1 1 1 1 |                           |       |

Managing Hub referrals – Task List

Date: January 2024

 $\ensuremath{\mathbb{C}}$  IT Training, The Newcastle upon Tyne Hospitals NHS Foundation Trust

### 18. Open the **Review Hub Referral form** guide to complete a review of the form.

#### Note -

- Right clicking on a task allows Admin notes to be added to the task.
- These do not form part of the patient record but can be used to confirm useful details to help manage the tasks.
- This could be used to assign the task to a member of the team or to confirm if the referral has been added to the team's spreadsheet.

|       | Name               | Record Done             | в |
|-------|--------------------|-------------------------|---|
|       | *ZZZTEST, EREC2701 | Record Done (Date/Time) |   |
| ୖୖୖୖ  | 01/Jan/80<br>*)    | Record Not Done         |   |
| ····· | *ZZZTEST, MALCOLM  | Quick Record            |   |
| ଂପ    | 01/Jan/90          | Record Details          |   |
| -     |                    | Unrecord                |   |
| ଝ     | 01/Feb/45          | Ad Hoc Recording        |   |
|       |                    | Reschedule this Task    |   |
|       |                    | Print >                 |   |
|       |                    | Order Info              |   |
|       |                    | Order Comment           |   |
|       |                    | Create Admin Note       |   |
|       |                    | Reference Manual        |   |